## I.ちば施設予約システムにアクセスする(共通事項)

施設予約システムを利用するには、習志野市ホームページより「ちば施設予約サービスのトップページ」にアクセスする必要があります。 以下より、トップページ以降の操作方法について説明します。

※ここでは、簡易版での操作方法を説明します。

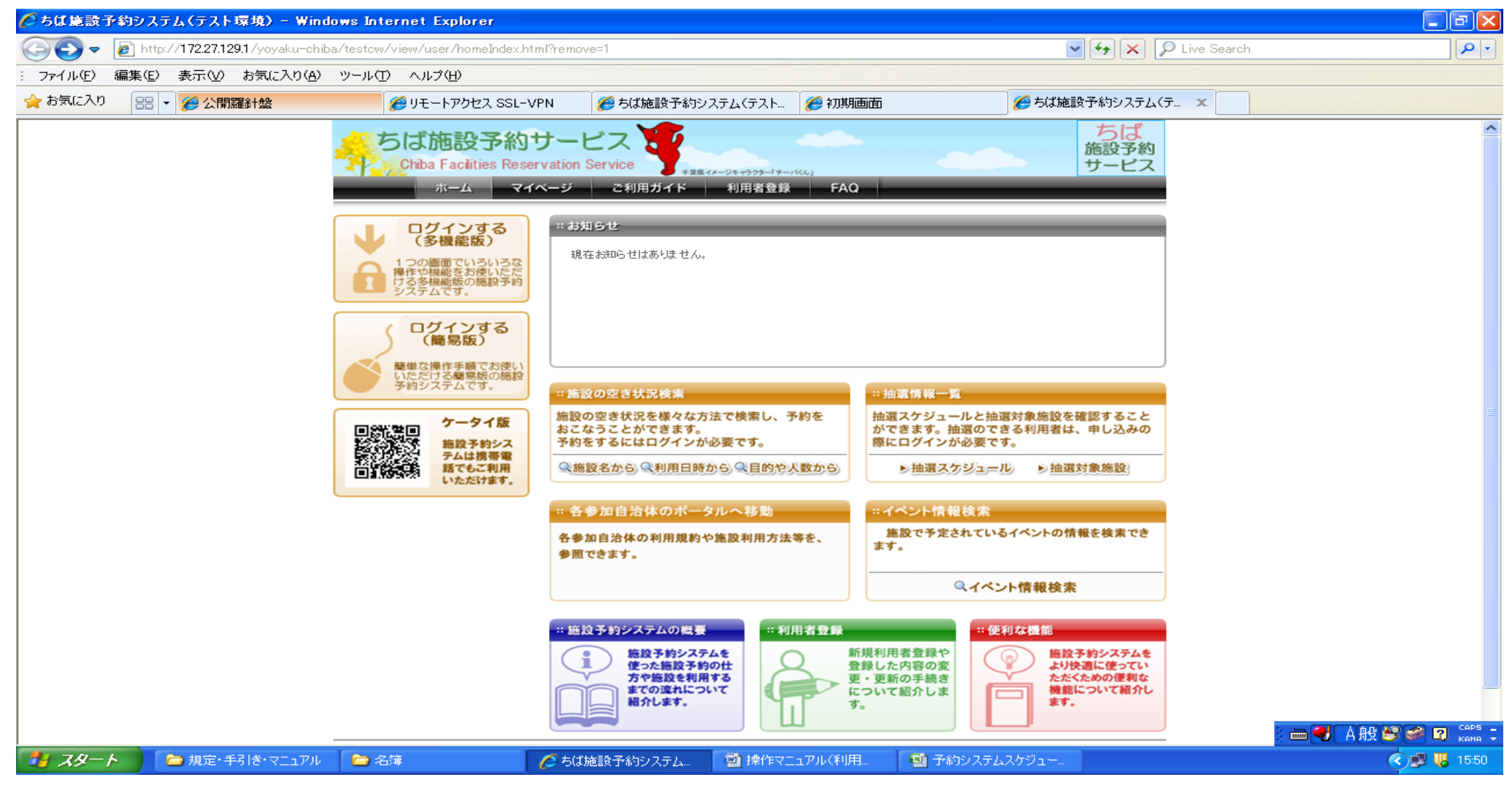

# Ⅱ.利用者登録(仮登録)をする

施設の予約等をおこなうには、あらかじめ利用者登録(仮登録)が必要です。

- 1. トップ画面から「ログインする(簡易版)」をクリックしてください。
  - ※多機能版からでも登録ができます

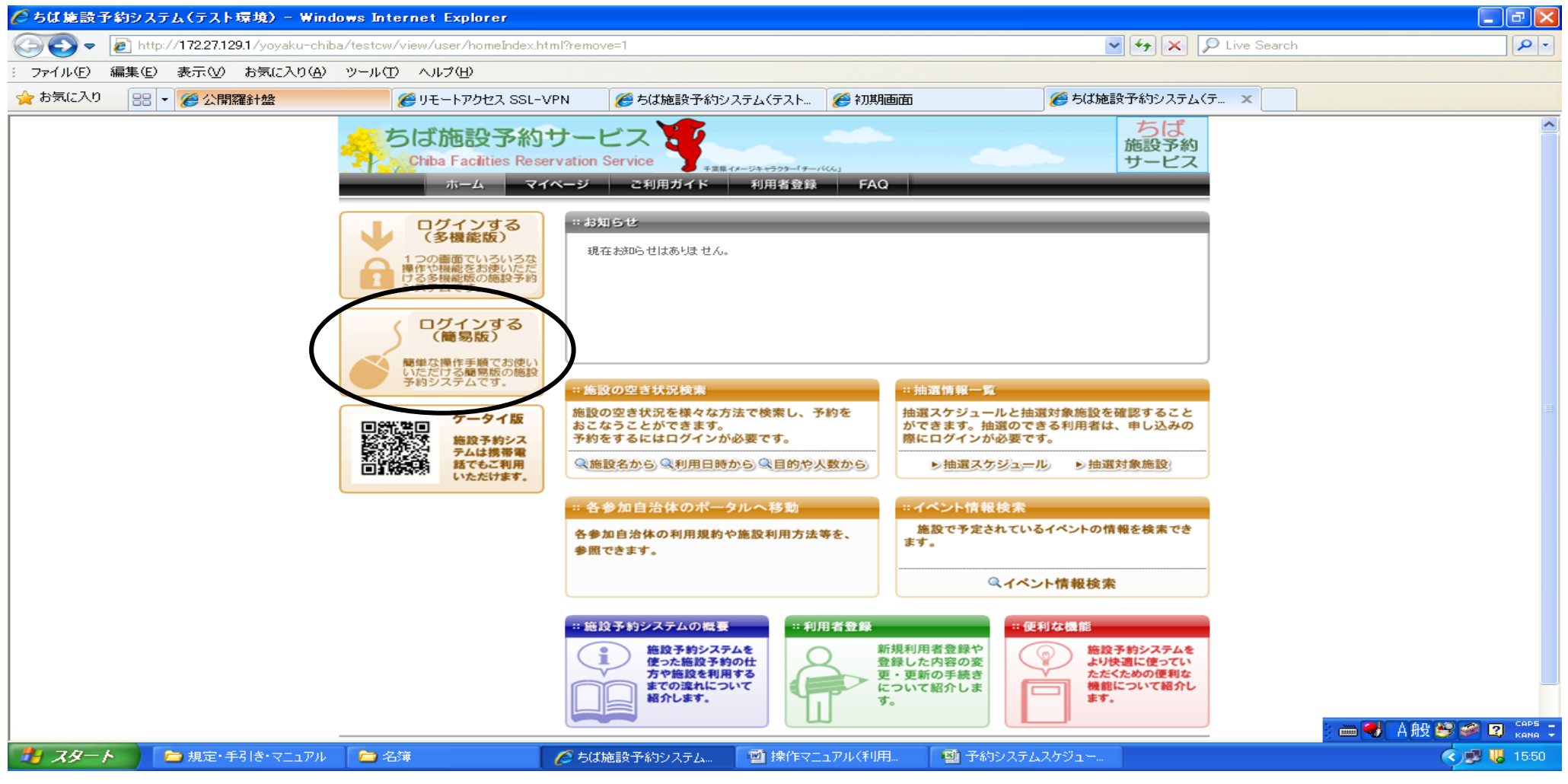

2. トップ画面から「システム利用 I D 申請」を選択します

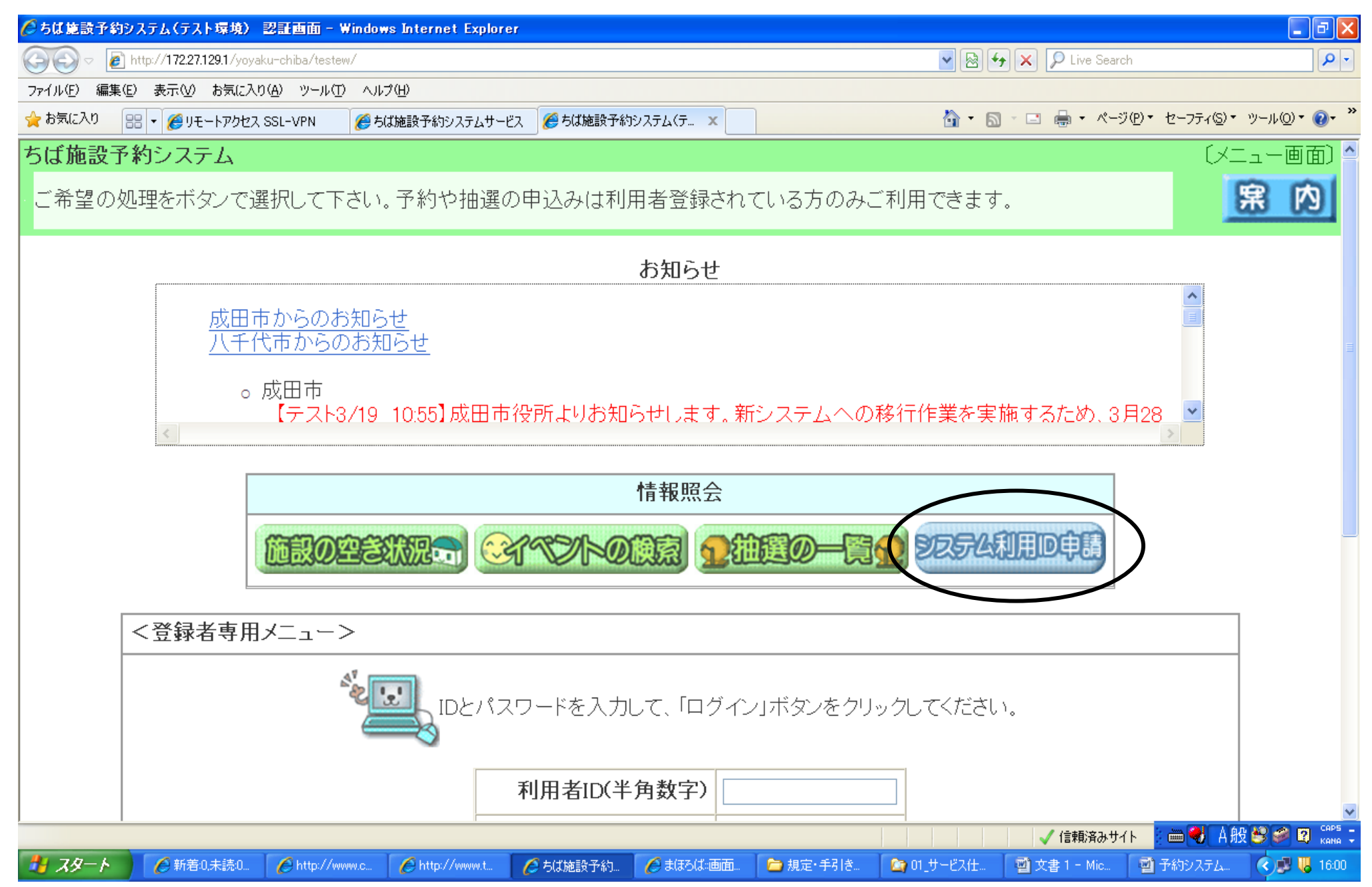

### 3. 利用規約についての案内です。

内容をお読みいただき、同意する場合は「同意する」を選択します。

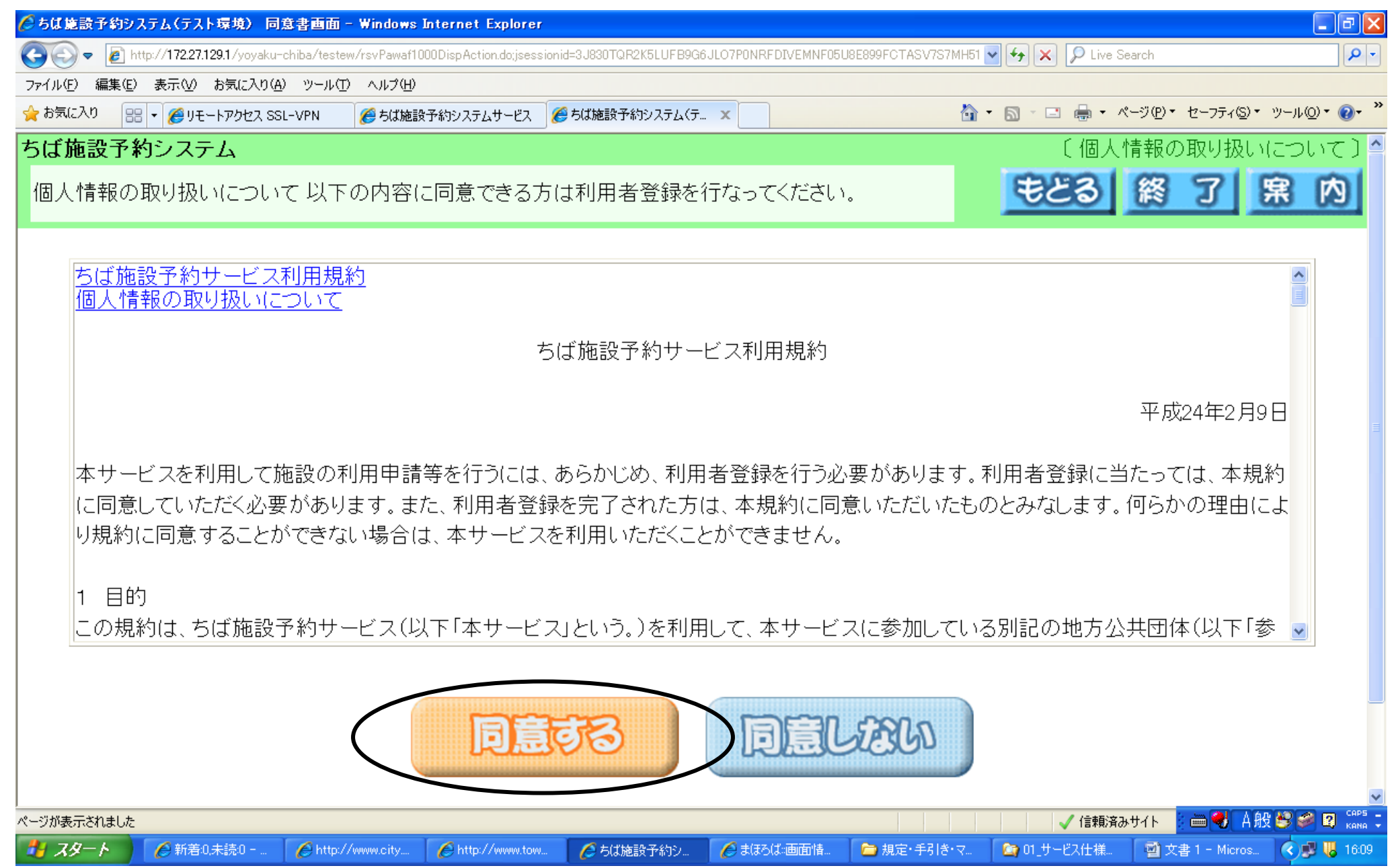

- 4.利用者登録画面(団体及び個人)の選択画面が表示されます。「個人登録」か「団体登録」を選択してください。(画面では「団体登録」を 選択)
  - ・団体登録 ⇒ 団体利用者登録画面が表示されます。
  - ・個人登録 ⇒ 個人利用者登録画面が表示されます。

| 🌈 ちば施設予約システム(テスト環境) 利用者登録画面 - Windows Internet Explorer                                                      |                     | 🗕 🖻 🔀       |
|----------------------------------------------------------------------------------------------------|---------------------|-------------|
| 🚱 💿 🔻 🔊 http://172.27.129.1/yoyaku-chiba/testew/rsvWTransUserRegistAction.do                                 | 🖌 🗲 🗙 👂 Live Search | <b>•</b>    |
| : ファイル(E) 編集(E) 表示(V) お気に入り(A) ツール(T) ヘルプ(H)                                                                 |                     |             |
| 🚖 お気に入り 🔠 👻 🏈 リモートアクセス SSL-VPN 🏾 🌈 ちば施設予約システムサービス 🌈 ちば施設予約システム(テ 🗴                                           |                     |             |
| ちば施設予約システム                                                                                                   |                     | 〔利用者登録画面〕 合 |
| 利用者登録を行います。個人として登録するか、団体として登録するか選択して下さい。                                                                     | もどる 終               | 了席內         |
| このコーナーでは、利用者登録を行います。登録が完了すると、利用者番号が通知されます。<br>利用者番号通知後、インターネットにて各種申込み等を行うことができます。<br>利用者番号と暗証番号は忘れずにお控えください。 |                     |             |
| 利用者登録を行います。団体を登録するのか選                                                                                        | 択して下さい。             |             |
|                                                                                                    | ・マ № 01_サービス仕様書     |             |

5.登録画面(画面は「団体登録」)が表示されます。必要事項を入力し「申込み」をクリックしてください。
(\*は必須入力項目です、必ず入力してください)
機種依存文字(「高」・「崎」等の特殊文字)は使用しないでください。

| 🌔 ちば施設予約システム(テスト環境) 利用者                              | 288項目設)            | 宦画面 - Windows                   | : Intern                                                            | net Explorer        |                  |                   |            |               |                       |                           |
|------------------------------------------------------|--------------------|---------------------------------|---------------------------------------------------------------------|---------------------|------------------|-------------------|------------|---------------|-----------------------|---------------------------|
| 😋 🕤 🗢 🙋 http://172.27.129.1/yoyaku-chiba             | /testew/rsvW       | TransUserRegistItem             | SetActio                                                            | on.do               |                  |                   | ✓ 4        | 🕨 🔀 Liv       | /e Sear               | ch 🖉 🗸                    |
| 🚖 お気に入り 🔠 🗸 🏉 リモートアクセス SSL-VPI                       | り 🏉 ち              | ば施設予約システムサ                      | -ビス                                                                 | 🏉 ちば施設予約システム(テ 🗆    | ĸ                |                   |            |               |                       |                           |
| ちば施設予約システム                                           |                    |                                 |                                                                     |                     |                  |                   |            |               |                       | 〔団体利用者登録画面〕 👗             |
| 団体の利用者登録を行います。必要事項を入力して下さい。                          | ,                  |                                 |                                                                     |                     |                  |                   | 2          |               |                       | もとる終了席内                   |
| 利用者登録を行います。各項目の入力に誤りがないか確認行<br>*のついている入力項目は必須入力項目です。 | 後、「申込み」ボ           | タンを押してください。                     |                                                                     |                     |                  |                   |            | 5 <b>2</b> 33 |                       | -JEST-                    |
|                                                      | ●基本情報●             |                                 |                                                                     |                     |                  |                   |            |               |                       |                           |
|                                                      | 個人団体               |                                 | 団体                                                                  |                     |                  |                   |            |               |                       |                           |
|                                                      | フリガナ *             | (全角力ナ)                          |                                                                     |                     |                  |                   |            |               |                       |                           |
|                                                      | ·<br>団体名 *(        | 全角文字)                           |                                                                     |                     |                  |                   |            |               |                       |                           |
|                                                      | ●話番号*              | (半角数字)                          |                                                                     | ]- []               |                  |                   |            |               |                       |                           |
|                                                      | 緊急連絡先的             | 電話番号 (半角数字)                     |                                                                     |                     |                  |                   |            |               |                       |                           |
|                                                      | 住所 * (郵作<br>(住所    | 夏番号は半角数字)<br>は全角文字)             | <b>〒</b>                                                            | <mark>-</mark> [限会] |                  |                   |            |               |                       |                           |
|                                                      | パスワード              | *(半角英数字)                        |                                                                     | 4~8文字の半角英数          |                  | マタネオしわてく          | だおい        |               |                       |                           |
|                                                      | Mailアドレス(<br>機帯電話可 | (半角英数字)                         |                                                                     |                     | +() // / C.      | (+ eab 3 / 11 ( ) | 」確認メールを送信す | 5             |                       | 1                         |
|                                                      | Mailアドレス(          | (確認用)                           |                                                                     |                     |                  |                   |            |               |                       |                           |
|                                                      | 申請先自治1             | 体 *                             |                                                                     | <b>~</b>            |                  |                   |            |               |                       | 各項目を入力して                  |
|                                                      | 利用目的               |                                 | 分類:                                                                 | ど 目的:               |                  | ~                 |            |               | $\mathbf{\mathbf{z}}$ | ください                      |
|                                                      | ● 代表者情報            | . •                             |                                                                     |                     |                  |                   |            |               | /                     |                           |
|                                                      |                    | 氏名 *<br>(全角文字)                  |                                                                     |                     | 電話番号 *<br>(半角数字) |                   | -          |               |                       |                           |
|                                                      | 代表者                | 住所 *<br>(郵便番号は半角数:<br>(住所は全角文字) | 字)<br>[<br>二                                                        |                     |                  |                   |            |               |                       |                           |
|                                                      | 勤務先<br>(在学先)       | 名称<br>(全角文字)                    |                                                                     |                     | 電話番号<br>(半角数字)   |                   | -          |               |                       |                           |
|                                                      | ●担当者情報             | ē •                             |                                                                     |                     |                  |                   |            |               |                       |                           |
|                                                      |                    | 氏名*<br>(全角文字)                   |                                                                     |                     | 電話番号 *<br>(半角数字) |                   | -          |               |                       |                           |
|                                                      | 担当者                | 住所 *<br>(郵便番号は半角数:<br>(住所は全角文字) | 字)<br>二<br>二<br>二<br>二<br>二<br>二<br>二<br>二<br>二<br>二<br>二<br>二<br>二 | - [][[[[[[]]]]]]    |                  |                   |            |               |                       |                           |
|                                                      | 勤務先                | 名称                              |                                                                     |                     | 電話番号             |                   |            |               |                       |                           |
| <                                                    | M主字5元)             | (王用义子)                          |                                                                     |                     | (千用数子)           |                   |            |               |                       |                           |
| 🐴 スタート 🛛 🏉 新着0.未読0 🌔                                 | http://www.c       | ity 🌈 http://w                  | vww.town                                                            | 1 🙋 ちば施設予約シ         | 🏉 まほろば:画面        | 青 🗀 規定            | E・手引き・マ 🚺  | 🄄 01_サービス仕    | 様書                    | 🔮 文書 1 - Micros 🔇 🥩 16:20 |

基本情報

| 項目名          | 個人         | 団体         | 説明補足                                        |
|--------------|------------|------------|---------------------------------------------|
| フリガナ*        | 0          | 0          | スペースを空けずに続けて入力してください。                       |
|              | 0          | 0          | 入力必須項目です。                                   |
| 氏名又は団体名*     |            |            | スペースを空けず続けて入力してください。                        |
|              |            |            | 団体登録の場合は、団体名で登録してください。                      |
| 電話番号*        | 0          | 0          | 入力必須項目です。※申請書に記載する電話番号となります。                |
| 緊急連絡先電話番号    | 0          | 0          | 入力は任意です。                                    |
| <b>冷</b> 市 • | 0          | 0          | 入力必須項目です。                                   |
| 注別本          |            |            | 郵便番号入力後に「照会」をクリックすると、当該の住所が自動的に入力されます       |
| 勤務先住所        | 0          | ×          | 市内に在勤の方は入力してください。                           |
| 勤務先名称        | 0          | ×          | 市内に在勤の方は入力してください。                           |
| 在学先住所        | 0          | ×          | 市内に在学の方は入力してください。                           |
| 在学先名称        | 0          | ×          | 市内に在学の方は入力してください。                           |
| 性別           | 0          | ×          | 「男」か「女」を選択してください。                           |
|              | 0          | 0          | 入力必須項目です。                                   |
| パスワード*       |            |            | 必ずアルファベットと数字組み合わせて入力してください。                 |
|              |            |            | 表示されませんので、お間違えの無いよう入力してください。                |
| イールアドレフ      | 0          | $\bigcirc$ | お間違いのないよう入力ください。                            |
|              |            |            | 「確認メールに送信する」に☑を入れると、申込時などの確認時にメールを送信し確認できます |
| 由洼生白沙休业      | $\bigcirc$ | 0          | 入力必須項目です。                                   |
| ● 単前元日伯将*    |            |            | 習志野市の施設を使用する場合は、「習志野市」を選択してください             |
| 利用目的         | $\bigcirc$ | 0          | 主に施設を使用する目的等を選択してください                       |

### 代表者情報(団体登録)

| 項目名   | 説明補足                   |
|-------|------------------------|
| 氏名 *  | スペースを空けず入力してください       |
| 電話番号* | 利用者登録申請書に記載する電話番号となります |
| 勤務先名  | 市内に在勤の方は入力してください       |
| 電話番号  | 勤務先の電話番号を記載してください      |

#### 担当者情報 (団体登録)

| 項目名       | 説明補足                   |
|-----------|------------------------|
| 氏名*       | スペースを空けず入力してください。      |
| 電話番号*     | 利用者登録申請書に記載する電話番号となります |
| 勤務先(在学先)名 | 市内に在勤(在学)の方は入力してください   |
| 電話番号      | 勤務先(在学先)の電話番号を記載してください |

※代表者と担当者が同じ場合も両方の情報を入力してください。(代表者と担当者が同一の場合でも登録可能です)

※全角・半角に注意し入力してください。誤って入力した場合は、再入力画面が表示されます。

6.入力文字に誤りがない場合は、内容確認用画面が表示されます。画面の内容がよろしければ「申込み」をクリックします。

| 🌈 ちば施設予約システム(                                                                                                    | テスト環境) 登録内容                                                           | ]確認画面 - Windows L                      | nternet Explorer         |                  |                  |                  |  |  |
|----------------------------------------------------------------------------------------------------|-----------------------------------------------------------------------|----------------------------------------|--------------------------|------------------|------------------|------------------|--|--|
| 🔆 🕞 🗢 🙋 http://17                                                                                                    | 🔹 🍘 http://172.27.129.1/yoyaku-chiba/testew/rsvPawhd1000DispAction.do |                                        |                          |                  |                  |                  |  |  |
| 2 ○ ○ ○ ○ ○ ○ ○ ○ ○ ○ ○ ○ ○ ○ ○ ○ ○ ○ ○                                                                                                    |                                                                       |                                        |                          |                  |                  |                  |  |  |
| 🖕 お気に入り 🛛 🔡 🗸 後                                                                                                    | ● 公開羅針盤                                                               | 🏉 リモートアクセス SS                          | L-VPN 🏉 ちば施設予約3          | システム(テ 🗙         |                  |                  |  |  |
| ちば施設予約システム                                                                                                    |                                                                       |                                        |                          |                  |                  | 〔団体利用者登録画面〕 🛆    |  |  |
| 登録内容を確認してください                                                                                                    | 10                                                                    |                                        |                          |                  |                  | もとる 終了 席内        |  |  |
| 利用者登録を行います。各<br>入力に誤りがあった場合は                                                                                                    | 項目の入力に誤りがない<br>、「申込み中止」ボタンを<br>●基本情報                                  | か確認後、「申込み」ボタ〕<br>押して団体利用者登録画面          | ンを押してください。<br>卸こ戻ってください。 |                  | 印记る              | 中起み中止            |  |  |
|                                                                                                    | 個人団体                                                                  | -                                      | 日体                       |                  |                  |                  |  |  |
|                                                                                                    | フリガナ*(                                                                | 全角力ナ) チ                                | ームナラシノ                   |                  |                  |                  |  |  |
|                                                                                                    | 団体名*(含                                                                | 全角文字) チ                                | ーム習志野                    |                  |                  |                  |  |  |
|                                                                                                    | 電話番号米<br>堅急速約生                                                        | (半角数字) 0<br>·雨託番号(米角数字) 0              |                          |                  |                  | _                |  |  |
|                                                                                                    | 深忌連絡九<br>住所来(郵位                                                       | :電話番ち(千月数子) U<br>軍番号は半角数字)             |                          |                  |                  | -                |  |  |
|                                                                                                    | (住)                                                                   | 1111日1日1日1日1日1日1日1日1日1日1日1日1日1日1日1日1日1 | 〒275-0014 千葉県 習志野        | 市 鷺沼1-1-1        |                  |                  |  |  |
|                                                                                                    | バスワード                                                                 | *(半角英数字) セ                             | zキュリティ保護のため表示しま          | ません              |                  | _                |  |  |
|                                                                                                    | Mailアドレス<br>携帯電話可                                                     | ス(半角英数字)<br>「                          |                          |                  |                  |                  |  |  |
|                                                                                                    | 申請先自治                                                                 | î体≭                                    | 副志野市                     |                  |                  |                  |  |  |
|                                                                                                    | 利用目的                                                                  | )                                      | ベスケットボール                 |                  |                  |                  |  |  |
|                                                                                                    | ●代表者情:                                                                | 報●                                     |                          |                  |                  |                  |  |  |
|                                                                                                    |                                                                       | 氏名*(全角文字)                              | 習志野太郎                    | 電話番号×<br>(半角数字)  | 111 - 111 - 1111 |                  |  |  |
| 代表者<br>(郵便番号は半角数<br>(住所)ま<br>(住所)ま<br>(住所)ま<br>(住所)ま<br>(住所)ま<br>(住所)ま<br>(住所)ま<br>(住所)ま<br>(住所)ま<br>(住所)ま<br>(日)<br>(住所)ま<br>(日)<br>(日)<br>(日)<br>(日)<br>(日)<br>(日)<br>(日)<br>(日) |                                                                       |                                        | ) 〒 275 - 0014 千葉県 習志    | 野市 鷺沼1−1−1       |                  |                  |  |  |
|                                                                                                    | 勤務先<br>(在学先)                                                          | 名称(全角文字)                               |                          | 電話番号<br>(半角数字)   |                  |                  |  |  |
|                                                                                                    | ●担当者情報                                                                | ŧ₽                                     |                          |                  |                  |                  |  |  |
|                                                                                                    |                                                                       | 氏名*(全角文字)                              | 習志野次郎                    | 電話番号 *<br>(半角数字) | 222 - 222 - 2222 |                  |  |  |
|                                                                                                    | 担当者<br>住所 *<br>(郵便番号は半角数:<br>(住所は全角文字)                                |                                        |                          | 野市 鷺沼1−1−1       |                  |                  |  |  |
|                                                                                                    | 勤務先<br>(在学先)                                                          | 名称(全角文字)                               |                          | 電話番号<br>(半角数字)   |                  |                  |  |  |
|                                                                                                    |                                                                       |                                        |                          |                  |                  | 🗧 🗃 💙 А般 😂 🥔 🛛 🖏 |  |  |
| 🦺 スタート 🛛 💈 🕯                                                                                                    | ¥Hp07sv1016¥生涯…                                                       | 🌔 新若:0,未読:0 - Windo                    | 🖉 Yahoo! JAPAN - Win     | 🌈 ちば施設予約システム     |                  | 0.22             |  |  |

# エラーがあった場合はエラー箇所がメッセージとして表示されますので訂正し、「申込み」をクリックしてください。 修正されていれば、内容確認画面が表示されます。(下はエラー画面)

| 🏉 ちば施設予約システ            | ム(テスト環境) 🏾                                                                                        | 利用者登錄項目設定画面                                     | ii - Windows Internet Explorer                                | 🗖 🗗 🔀               |  |  |
|------------------------|---------------------------------------------------------------------------------------------------|-------------------------------------------------|---------------------------------------------------------------|---------------------|--|--|
| 🚱 🗢 🙋 http:/           | ] http://172.27.129.1/yoyaku-chiba/testew/rsvWTransUserRegistItemSetAction.do 🖌 🏹 🗙 🔎 Live Search |                                                 |                                                               |                     |  |  |
| : ファイル(E) 編集(E)        | 表示(⊻) お気に入                                                                                        | り(A) ツール(T) ヘルプ(H)                              | )                                                             |                     |  |  |
| 🚖 お気に入り 🛛 🔡 👻          | 🏉 公開羅針盤                                                                                           | 🏉 ሀቺ – ኮፖ                                       | 20セス SSL-VPN 🌈 ちば施設予約システム(テ 🗙                                 |                     |  |  |
| ちば施設予約シス               | テム                                                                                                |                                                 |                                                               | 〔団体利用者登録画面〕 🔷       |  |  |
| ・団体の利用者登録              | を行います。必                                                                                           | 公要事項を入力して下る                                     | さい。<br>きい。                                                    | 終了席內                |  |  |
| 利用者登録を行いま<br>米のついている入ナ | ます。各項目の.<br>1項目は必須入                                                                               | 入力に誤りがないか確<br>力項目です。                            | 認後、「申込み」ボタンを押してください。                                          | -IEST               |  |  |
|                        | ●基本情報●                                                                                            |                                                 |                                                               |                     |  |  |
|                        | 1回へ凹1本<br>マロガナ・文(                                                                                 | (今                                              |                                                               |                     |  |  |
|                        |                                                                                                   | (王月/)/ )<br>→ 由立今)                              | アームJフン/<br>メート初ナ#2                                            |                     |  |  |
|                        |                                                                                                   | 王円文子/<br>王白数字)                                  |                                                               |                     |  |  |
|                        | 電品留与本(<br>緊急連絡先電<br>住所米(郵便<br>(住所                                                                 | 〒/400子/<br>電話番号 (半角数字)<br>電番号(は半角数字)<br>(は全角文字) | 000 ・・・・・・・・・・・・・・・・・・・・・・・・・・・・・・・・・・・・                      |                     |  |  |
|                        | バスワード >                                                                                           | K(半角英数字)                                        | (第21-1-1)     ●●●●●●●●●     4~8文字の半角英数字(アルファベットと数字を必ず入れてください) |                     |  |  |
|                        | Mailアドレス(:<br>携帯電話可                                                                               | 半角英数字)                                          | □ 確認メールを送信する                                                  |                     |  |  |
|                        | Mailアドレス (i                                                                                       | 確認用)                                            |                                                               |                     |  |  |
|                        | 申請先自治位                                                                                            | * 4                                             | 習志野市                                                          |                     |  |  |
|                        | 利用目的                                                                                              |                                                 | 分類: 屋内スポーツ ■ 目的: バスケットボール ■                                   |                     |  |  |
|                        | ●代表者情報                                                                                            | •                                               |                                                               |                     |  |  |
|                        |                                                                                                   | 氏名米<br>(全角文字)                                   | 習志野太郎 電話番号米   (半角数字) 111                                      |                     |  |  |
|                        | 代末去                                                                                               |                                                 | 〒 275 – 0014 照会 千葉県                                           | 💼 🜒 A般 😂 🥔 🛛 Кана 🗧 |  |  |
| 🛛 🛃 X&-ト 🔰 🚺           | ▶ 規定・手引き・マニ                                                                                       | ュアル 🥢 🌈 新着:0,未読:0 -                             | - Windo 🥻 Yahoo! JAPAN - Win 🜈 ちば施設予約システム 📑 操作マニュアル(利用        | K 🗾 10:29           |  |  |

7.利用者登録(仮登録)完了画面が表示されます。
8桁の利用者番号(ID)が表示されます。利用者番号は本登録や予約申込みの際に必要となりますので、必ず控えてください。
「終了」をクリックするとトップ画面に戻ります。

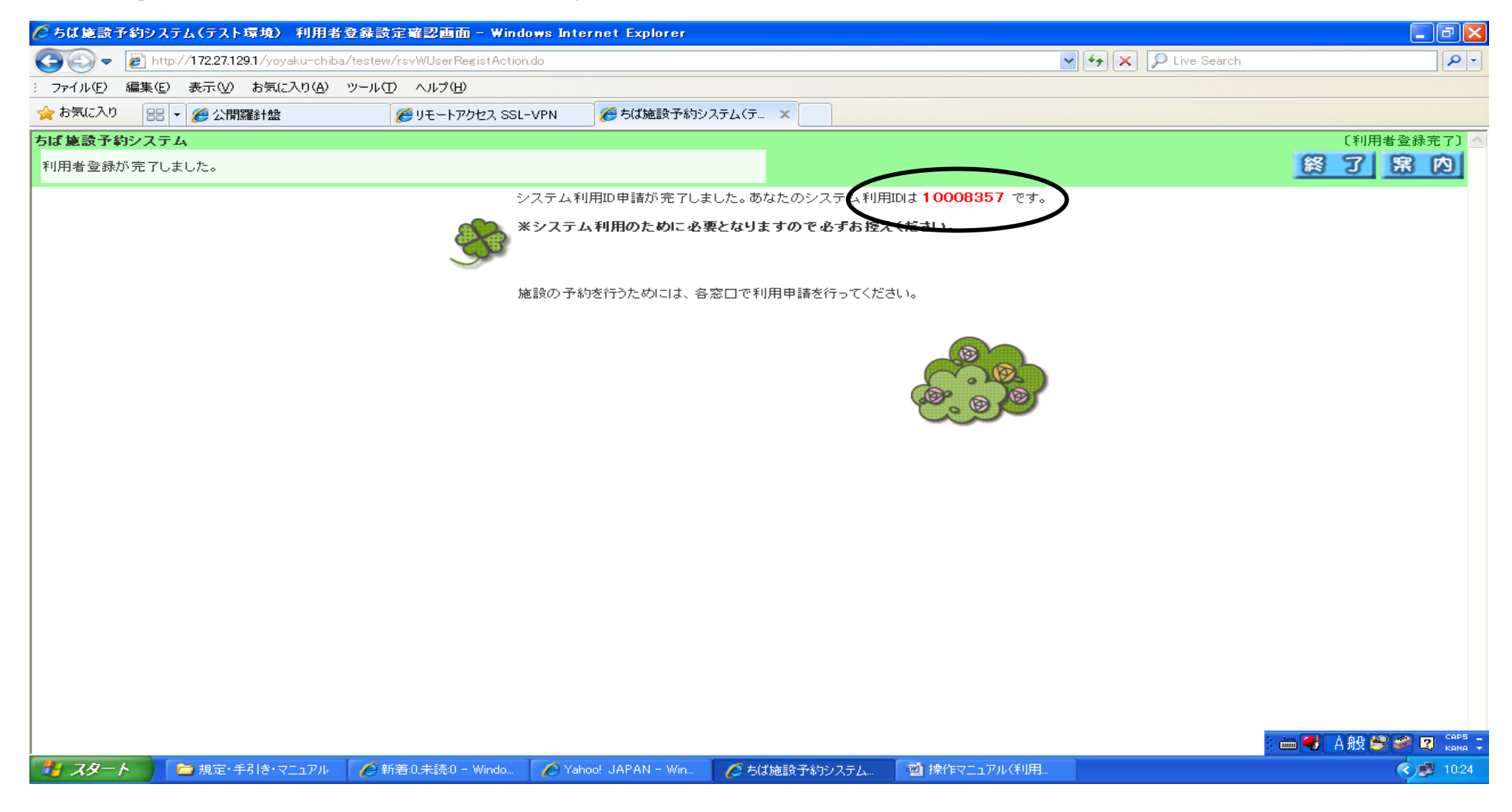

8. 以上で仮登録が終了しました。

仮登録だけではシステムはご利用できません。必ず施設窓口にて本登録をおこなってください。